## Appendix D: FDP Screenshots

This document provides the data entry screens from the Food Delivery Portal (FDP) system. This is intended to be a part of the ICR submission package.

## FDP State Agency User Home Page

This is the screen that is shown to all WIC State agency users after they login. It is also the page that resolves as Home, for FDP.

|                              | HOME                                                                                                    | MY STATE AGENCY                                                                                                    | FOOD DELIVERY ENTITIES                                                                                                    | UPLOAD                                                                                                    | More 🗸                                                                                                    | Q. Search                                                                                                    |                                                                                                    | 🌲 🔕 TestStøteAgencyU                                                                                                    |  |
|------------------------------|----------------------------------------------------------------------------------------------------|----------------------------------------------------------------------------------------------------|----------------------------------------------------------------------------------------------------|----------------------------------------------------------------------------------------------------|----------------------------------------------------------------------------------------------------|----------------------------------------------------------------------------------------------------|----------------------------------------------------------------------------------------------------|----------------------------------------------------------------------------------------------------|--|
| WIC<br>FOOI<br>DELIN<br>PORT | )<br>/ER<br>AL                                                                                                    | Y                                                                                                    |                                                                                                    |                                                                                                    | e.                                                                                                    |                                                                                                    |                                                                                                    | R                                                                                                    |  |
|                              |                                                                                                    |                                                                                                    |                                                                                                    |                                                                                                    | Welco                                                                                                    | ome!                                                                                                    |                                                                                                    | DMB Control Number: 0584-0401                                                                                                    |  |
|                              |                                                                                                    |                                                                                                    |                                                                                                    |                                                                                                    |                                                                                                    |                                                                                                    |                                                                                                    | Expiration Date: 12/31/2024                                                                                                    |  |
|                              | Con     Con     C | EDP Training Videos<br>owing links are training videos<br>wreating File Uplade Emus<br>asting a New FOE<br>asting a New FOE<br>asting Paren Agency Policy<br>asting Training Becord<br>asting States Agency Policy<br>asting Training Becord<br>asting States Agency Policy<br>asting Training Becord<br>asting Area States Agency Policy<br>asting Training Becord<br>asting Area States Agency Policy<br>asting Training States Agency Policy<br>asting Training Becord<br>asting Policy<br>asting Training Becord<br>asting Policy<br>asting Training Becord<br>asting Policy<br>asting Training Becord<br>asting Policy<br>asting Policy<br>asting Pol | intended to introduce PDP uses to lay                                                                                                    | features of FDR                                                                                                    |                                                                                                    | Validate FNS Number      Pis Number      Create a New Food Delivery Entity      Food Delivery Entity Information      Plass enteryour information in the Taids below to set      * Susiness Name      DBA                                                                                                    | up the new PDE.                                                                                                    | Validate                                                                                                    |  |
|                              | The Food<br>use the in<br>regulation<br>number fo<br>gathering<br>including                                                                                                    | and Nutrition Service (FNS) i<br>formation to ensure the effic<br>is. According to thePaperwor<br>ir this information collection<br>and maintaining the data in<br>suggestions for reducing this                                                                                                    | s collecting this information in order<br>ient menagement of the WIC Progra-<br>ient Reduction Act of 1995, an agency<br>is 0584-0401. The time required to<br>seded, preparing system feedback<br>burden to: U.S. Department of Agric | r to allow WIC State<br>am. The collection o<br>may not conduct or<br>complete thisinform<br>, and completing a<br>culture, Food and No | agencies an efficient way to p<br>does request personally ident<br>sponsor, and a person is not<br>nation collection is estimated<br>nd reviewing the collection o<br>utrition Service, Office of Polic | provide their annual report of WIC vendors and vendor<br>difable information under the Privacy, Act of 1974. Respi<br>required to respond to, a collection of information unit<br>to everage 1 hour 41 inutes per response, including the<br>difformation. Bend comments regarding this burder<br>by Support, 1320 Breddock Place, 5th Floor, Alexandrie, | monitoring ectivities. This is a m<br>onses will be kept private to the<br>est it displays a valid OMB contro<br>e time forreviewing instructions,<br>estimate or any other aspect o<br>VA 22314. ATTN: PRA (0584-0401 | andetory collection and FNS will<br>extent provided by law and FNS<br>on number. The valid OMBcontrol<br>searching existing data sources,<br>if this collection of information,<br>] |  |

#### OMB Statement:

OMB Control Number: 0584-0401, Expiration Date: 12/31/2024

"The Food and Nutrition Service (FNS) is collecting this information in order to allow WIC State agencies an efficient way to provide their annual report of WIC vendors and vendor monitoring actives. This is a mandatory collection and FNS will use the information to ensure the efficient management of WIC Program. The collection does request personally identifiable information under the Privacy Act of 1974. Responses will be kept private to the extent provided by law and FNS regulations. According to the Paperwork Reduction Act of 1995, an agency may not conduct or sponsor, and a person is not required to respond to, a collection of information unless it displays a valid OMB control number. The valid OMB control number for this information collection is 0584-0401. The time required to complete this information collection is estimated to average 1 hour 41 minutes per response including the time for reviewing instructions, searching existing data sources, gathering and maintaining the data needed, preparing system feedback, and completing and reviewing the collection of information. Send comments regarding this burden estimate or any other aspect of this collection of information, including suggestions for reducing this burden to: U.S. Department of Agriculture, Food and Nutrition Service, Office of Policy Support, 1320 Braddock Place, 5th Floor, Alexandria, VA 22314. ATTN: PRA (0584-0401)."

## Food Delivery Entity Screen

This is the screen shown to system users when they open a Food Delivery Entity record.

| arent Account FNS I                                                    | Region | FNS WIC ID                                                                             |
|------------------------------------------------------------------------|--------|----------------------------------------------------------------------------------------|
| estStateAgency NER                                                     | 0      | 0013d000007zGxAAAU                                                                     |
|                                                                        |        |                                                                                        |
| Food Delivery Entity (EE)                                              | )F)    |                                                                                        |
| Pusiness Name                                                          | (2)    | ENS Number (SNAD)                                                                      |
| Test Rec Account                                                       |        | This Number (SIVAR)                                                                    |
| DBA 🕚                                                                  |        | State WIC ID 🕚                                                                         |
|                                                                        |        | 123                                                                                    |
| Chain Store Number 🕚                                                   |        | Initial Authorization Date                                                             |
| Peer Group                                                             |        | SNAP Store Information ID                                                              |
| PG1                                                                    |        |                                                                                        |
| Food Delivery Method  Retail Retail Category Regular vendor Contractor |        | Investigated Unauthorized Store?  Identified as WIC Only? Authorized as Mobile Vendor? |
|                                                                        |        |                                                                                        |
| Primary contract record?                                               |        | Authorized as Internet Vendor?                                                         |
| Contract Information                                                   |        | Square Footage 🕚                                                                       |
|                                                                        |        |                                                                                        |
| Internet Ordering Options 0                                            |        | Number of Registers                                                                    |
| ✓ Authorization Data                                                   |        |                                                                                        |
| Status 0                                                               |        | Agreement Start Date                                                                   |
| Authorized                                                             |        | 6/16/2022                                                                              |
| Assessed for participant access                                        | ? 0    | Agreement End Date                                                                     |
|                                                                        |        |                                                                                        |

## Annual Data Entry Screen

This is the screen shown to system users when they open a Annual Data record.

| Annual Data<br>Test Rec Acco                          | ount                         |                      |                                 |                      |   |               |            | Edit Annual Dat |
|-------------------------------------------------------|------------------------------|----------------------|---------------------------------|----------------------|---|---------------|------------|-----------------|
| ate Agency Name<br>estStateAgency                     | FNS WIC ID<br>0013d000007zGx | AAAU                 | State WIC ID<br>123             | Status<br>Authorized |   |               |            |                 |
|                                                       |                              |                      |                                 |                      |   |               |            |                 |
| ✓ Fiscal Year Relat                                   | ed Data                      |                      |                                 |                      | E | Annual Data H | istory (0) |                 |
| Fiscal Year 0<br>2022                                 |                              | Total Non-<br>\$0.00 | -CVB Redemptions                | D                    |   |               |            |                 |
| Authorized on October 1?  Number of Redemption Months |                              |                      |                                 | s <b>O</b>           |   |               |            |                 |
| Number of RMVs comp                                   | oleted this year 🕚           |                      |                                 |                      |   |               |            |                 |
| <ul> <li>High Risk Evalua</li> </ul>                  | ation                        |                      |                                 |                      |   |               |            |                 |
| Identified as high risk?                              | 2 0                          |                      |                                 |                      |   |               |            |                 |
|                                                       |                              |                      |                                 |                      |   |               |            |                 |
| High Risk Reason(s) (                                 | D                            |                      |                                 |                      |   |               |            |                 |
| State High Risk Reaso                                 | n <b>O</b>                   |                      |                                 |                      |   |               |            |                 |
| <ul> <li>System Information</li> </ul>                | tion                         |                      |                                 |                      |   |               |            |                 |
| Annual Data ID                                        |                              | Created B            | у                               |                      |   |               |            |                 |
| AD-01465333                                           |                              | TestS<br>6/23/2022   | tateAgencyUser1 Test<br>5:41 PM | ,                    |   |               |            |                 |
| Business Name                                         |                              | Last Modi            | fied By                         |                      |   |               |            |                 |
| Test Rec Account                                      |                              | FDP Data             | Migration User , 9/19/2         | 022 4:24             |   |               |            |                 |

## **Training Screen**

This is the screen shown to system users when they open a Training record.

| Training<br>Test Rec Ac               | count                            |                                          |                      | E                           | Edit |
|---------------------------------------|----------------------------------|------------------------------------------|----------------------|-----------------------------|------|
| State Agency Name<br>TestStateAgency  | FNS WIC ID<br>0013d000007zGxAAAU | State WIC ID<br>123                      | Status<br>Authorized |                             |      |
|                                       |                                  |                                          |                      |                             |      |
| ✓ Training Data                       |                                  |                                          |                      | No related lists to display |      |
| Training Date<br>12/3/2022            | Traini<br>2023                   | ng Applied to Fiscal Year                | 0                    |                             |      |
| Training Type <b>1</b><br>Interactive | Traini<br>Intera                 | ng Format 🕚<br>ctive - Webinar           |                      |                             |      |
| ✓ System Inform                       | ation                            |                                          |                      |                             |      |
| Training ID                           | Create                           | ed By                                    |                      |                             |      |
| TR-01498702                           | <b>E</b> <u>T</u><br>6/14/2      | estStateAgencyUser2 Tes<br>2024 11:53 AM | <u>t2</u> ,          |                             |      |
| Business Name                         | Last N                           | Iodified By                              |                      |                             |      |
| Test Rec Account                      | S <u>T</u><br>6/14/2             | estStateAgencyUser2 Tes<br>2024 11:53 AM | <u>t2</u> ,          |                             |      |

#### **Redemptions Screen**

This is the screen shown to system users when they open a Redemption record.

| Redemption<br>Test Rec Accor         | unt                              |                                           |                                 |                             | Edit |
|--------------------------------------|----------------------------------|-------------------------------------------|---------------------------------|-----------------------------|------|
| State Agency Name<br>TestStateAgency | FNS WIC ID<br>0013d000007zGxAAAU | State WIC ID<br>123                       | <sub>Status</sub><br>Authorized |                             |      |
| ✓ Redemption Data                    | 1                                |                                           |                                 | No related lists to display |      |
| Transaction Month                    |                                  |                                           |                                 |                             |      |
| Calendar Year<br>2023                |                                  |                                           |                                 |                             |      |
| Non-CVB Redemptions<br>\$10,000.00   | 0                                |                                           |                                 |                             |      |
| CVB Redemptions ①<br>\$250.00        |                                  |                                           |                                 |                             |      |
| ✓ System Information                 | on                               |                                           |                                 |                             |      |
| Redemption ID                        | Created                          | d By                                      |                                 |                             |      |
| RD-03807578                          | E Te:<br>6/14/20                 | stStateAgencyUser2 Test2 ,<br>24 11:56 AM |                                 |                             |      |
| Business Name                        | Last Mo                          | odified By                                |                                 |                             |      |
| Test Rec Account                     | E Ter<br>6/14/20                 | stStateAgencyUser2 Test2,<br>24 11:56 AM  |                                 |                             |      |

## Investigation Screen

This is the screen shown to system users when they open an Investigation record.

| Investigation<br>Test Rec Account         | t                           |                       |                                    |                      |   |             |                    |                    |                     | Edit     |
|-------------------------------------------|-----------------------------|-----------------------|------------------------------------|----------------------|---|-------------|--------------------|--------------------|---------------------|----------|
| State Agency Name FI<br>TestStateAgency 0 | NS WIC ID<br>013d000007zGxA | AAU                   | State WIC ID<br>123                | Status<br>Authorized |   |             |                    |                    |                     |          |
| ✓ Investigation Data                      |                             |                       |                                    |                      | ( | Violations  | (2)                |                    |                     |          |
| Investigation Status 0<br>Completed       |                             | Inventory a           | audit completed? 🕚                 |                      | v | olation ID  | Violation          | Deactivate record? | Documented non-     |          |
| Investigation Start Date                  |                             | Number of             | compliance buys 🕚                  |                      | N | LN-00066673 | Overcharging       |                    |                     |          |
| 1/11/2022                                 |                             | 3                     |                                    |                      | V | LN-00066674 | Charging for suppl |                    |                     |          |
| Investigation End Date<br>4/5/2022        |                             | Reason Clo            | osed 0                             |                      |   |             |                    |                    |                     | View All |
| Investigation Outcome<br>Sanction         |                             |                       |                                    |                      |   | Sanctions   | (1)                |                    |                     |          |
| ✓ Administrative Revie                    | WS                          |                       |                                    |                      | s | anction ID  | Disgualification D | Origin             | WIC Sanction Type   |          |
| Administrative review requ                | ested?                      | Judicial rev          | view requested?                    |                      | s | AN-00047730 |                    | WIC investigation  | CMP in lieu of disa |          |
| Administrative Review Stat                | us/Outcome                  | Judicial Re           | view Status/Outcome                |                      |   |             |                    |                    |                     | View All |
|                                           |                             |                       |                                    |                      |   |             |                    |                    |                     |          |
| ✓ System Information                      |                             |                       |                                    |                      |   |             |                    |                    |                     |          |
| Business Name                             |                             | Created By            |                                    |                      |   |             |                    |                    |                     |          |
| Test Rec Account                          |                             | TestSt<br>6/14/2024 1 | ateAgencyUser2 Test2 ,<br>L1:59 AM |                      |   |             |                    |                    |                     |          |

### **Violation Screen**

This is the screen shown to system users when they open a Violation record.

| Violation<br>Test Rec Acc                                          | ount                          |                           |                                |                                 |  |                     |         |
|--------------------------------------------------------------------|-------------------------------|---------------------------|--------------------------------|---------------------------------|--|---------------------|---------|
| te Agency Name<br>stStateAgency                                    | FNS WIC ID<br>0013d000007zGxA | AAAU                      | State WIC ID<br>123            | <sub>Status</sub><br>Authorized |  |                     |         |
|                                                                    |                               |                           |                                |                                 |  |                     |         |
| <ul> <li>Violations Data</li> </ul>                                |                               |                           |                                |                                 |  | No related lists to | display |
| Violation 0                                                        |                               | Notification              | sent? 0                        |                                 |  |                     |         |
| Overcharging                                                       |                               |                           |                                |                                 |  |                     |         |
| State agency violation                                             | 0                             | Documente                 | d non-notification?            | 0                               |  |                     |         |
|                                                                    |                               |                           |                                |                                 |  |                     |         |
| Pattern established?                                               | 0                             | Deactivate r              | ecord?                         |                                 |  |                     |         |
|                                                                    |                               |                           |                                |                                 |  |                     |         |
| Number of Violations                                               |                               |                           |                                |                                 |  |                     |         |
| 1                                                                  |                               |                           |                                |                                 |  |                     |         |
| <ul> <li>Investigation Da</li> <li>Investigation Status</li> </ul> | ata (Read Only)               | Investigatio              | n Start Date                   |                                 |  |                     |         |
| Completed                                                          |                               | 1/11/2022                 |                                |                                 |  |                     |         |
| Investigation Outcom                                               | e                             | Investigatio              | n End Date                     |                                 |  |                     |         |
| Sanction                                                           |                               | 4/5/2022                  |                                |                                 |  |                     |         |
| <ul> <li>System Informa</li> </ul>                                 | tion                          |                           |                                |                                 |  |                     |         |
| Business Name                                                      |                               | Created By                |                                |                                 |  |                     |         |
| Test Rec Account                                                   |                               | C TestSta<br>6/14/2024 12 | teAgencyUser2 Test2<br>2:00 PM | ,                               |  |                     |         |
| Violation ID                                                       |                               | Last Modifie              | ed By                          |                                 |  |                     |         |
|                                                                    |                               | C TestSta                 | teAgencyUser2 Test2<br>2:00 PM | 2                               |  |                     |         |
| VLN-00066673                                                       |                               | 0/14/2024 12              |                                |                                 |  |                     |         |
| VLN-00066673<br>Investigation ID                                   |                               | 0/14/2024 12              |                                |                                 |  |                     |         |

## Sanction Screen

This is the screen shown to system users when they open a Sanction record.

| Sanction<br>Test Rec Acc                       | count                          |                                               |                                 |                      |                    |                  | Edit Sanction |
|------------------------------------------------|--------------------------------|-----------------------------------------------|---------------------------------|----------------------|--------------------|------------------|---------------|
| State Agency Name<br>TestStateAgency           | FNS WIC ID<br>0013d000007zGxAA | State WIC ID<br>AU 123                        | <sub>Status</sub><br>Authorized |                      |                    |                  |               |
| No. Sanctions Data                             |                                |                                               |                                 |                      |                    |                  |               |
| Origin                                         |                                | Date Referred to SNAP                         |                                 | Claim Collectio      | ns (1)             |                  |               |
| WIC investigation                              |                                |                                               |                                 | Claim Collections ID | Claim Payment Date | Claim Amount Rec | eived         |
| WIC Sanction Type (<br>CMP in lieu of disquali | D ification                    | SNAP Sanction Type                            |                                 | CC-00000170          | 6/30/2023          | \$500.00         |               |
| SA Sanction                                    |                                | Date Referred to WIC 0                        |                                 |                      |                    |                  | View All      |
| Disqualification Date                          | 0                              |                                               |                                 |                      |                    |                  |               |
| Disqualification Leng                          | th 🕚                           |                                               |                                 |                      |                    |                  |               |
| ✓ Monetary Pena                                | lties                          |                                               |                                 |                      |                    |                  |               |
| Administrative Fine A                          | amount 🕚                       | CMP Amount 0<br>\$500.00                      |                                 |                      |                    |                  |               |
| Claim Amount 0<br>\$500.00                     |                                |                                               |                                 |                      |                    |                  |               |
| ✓ System Informa                               | ation                          |                                               |                                 |                      |                    |                  |               |
| Business Name                                  |                                | Created By                                    |                                 |                      |                    |                  |               |
| Test Rec Account                               |                                | TestStateAgencyUser2 Test2 6/14/2024 12:01 PM | e                               |                      |                    |                  |               |
| Sanction ID                                    |                                | Last Modified By                              |                                 |                      |                    |                  |               |
| SAN-00047730                                   |                                | TestStateAgencyUser2 Test2 6/14/2024 12:06 PM | 3                               |                      |                    |                  |               |
| Investigation ID                               |                                |                                               |                                 |                      |                    |                  |               |
| INV-00185135                                   |                                |                                               |                                 |                      |                    |                  |               |
| Migrated disqualifica                          | tion?                          |                                               |                                 |                      |                    |                  |               |
|                                                |                                |                                               |                                 |                      |                    |                  |               |

# Create Hours of Operation

This is the screen shown to system users when they open an Hours of Operation record.

|                                          | New Hou | irs of Operat | tion: WIC Store H | lours       |          |
|------------------------------------------|---------|---------------|-------------------|-------------|----------|
| eck this box if vendor operates 24 hours | a day.  |               |                   |             |          |
| Open 24 hours?                           |         |               |                   |             |          |
| Day                                      |         |               |                   |             |          |
| Monday                                   |         |               |                   |             | ×        |
| Open Time                                |         |               |                   |             |          |
|                                          |         |               |                   |             | 0        |
| Close Time                               |         |               |                   |             |          |
|                                          |         |               |                   |             | 0        |
| System Information                       |         |               |                   |             |          |
| Hours ID                                 |         |               |                   |             |          |
|                                          |         |               |                   |             |          |
| * Business Name                          |         |               |                   |             |          |
| Bob's Grocery                            |         | ×             |                   |             |          |
|                                          |         |               |                   |             |          |
|                                          |         |               |                   |             |          |
|                                          |         |               |                   | Cancel Save | & New Sa |
|                                          |         |               |                   |             |          |

#### Claim Collection Screen

This is the screen shown to system users when they open a Claim record.

| Claim Collections<br>Test Rec Accou    | unt                             |                       |                                    |                      |          |          |                 |               |                |           | Edit     |
|----------------------------------------|---------------------------------|-----------------------|------------------------------------|----------------------|----------|----------|-----------------|---------------|----------------|-----------|----------|
| ate Agency Name<br>estStateAgency      | FNS WIC ID<br>0013d000007zGxAAA | U                     | State WIC ID<br>123                | Status<br>Authorized |          |          |                 |               |                |           |          |
|                                        |                                 |                       |                                    |                      |          |          |                 |               |                |           |          |
| <ul> <li>Payment Collecte</li> </ul>   | d                               |                       |                                    |                      | <b>F</b> | Claim C  | Collections His | tory (1)      |                |           |          |
| Claim Amount Received<br>\$500.00      | 0                               |                       |                                    |                      | Date     | 2        | Field           | User          | Original Value | New Value |          |
| Claim Payment Date                     |                                 |                       |                                    |                      | 6/14     | /2024 12 | Created.        | TestStateAgen |                |           |          |
| 6/30/2023                              |                                 |                       |                                    |                      |          |          |                 |               |                |           | View All |
| <ul> <li>System Information</li> </ul> | on                              |                       |                                    |                      |          |          |                 |               |                |           |          |
| Claim Collections ID                   |                                 | Created By            | ,                                  |                      |          |          |                 |               |                |           |          |
| CC-00000170                            |                                 | C TestSt 6/14/2024 1  | ateAgencyUser2 Test2 ,<br>12:09 PM |                      |          |          |                 |               |                |           |          |
| Sanction 0                             |                                 | Last Modifi           | ied By                             |                      |          |          |                 |               |                |           |          |
| SAN-00047730                           |                                 | TestSt<br>6/14/2024 1 | ateAgencyUser2 Test2 ,<br>12:09 PM |                      |          |          |                 |               |                |           |          |
| Business Name                          |                                 |                       |                                    |                      |          |          |                 |               |                |           |          |
| Test Des Assessed                      |                                 |                       |                                    |                      |          |          |                 |               |                |           |          |

#### Create store owner

This is the screen shown to system users when they open a Store Owner record.

| No Physical Address?           |
|--------------------------------|
| New Contact: Store Owner       |
| * = Required Information       |
| Food Delivery Entity Owner     |
| * Name                         |
| Salutation                     |
| None 💌                         |
| First Name                     |
| First Name                     |
| Middle Name                    |
| Middle Name                    |
| * Last Name                    |
| Last Name                      |
| Complete this field.<br>Suffix |
| Suffix                         |
| System Information             |
| * Account Name                 |
| Test Rec Account               |
| Contact Record Type            |
| Store Owner                    |
| Cancel Save & New Save         |